### **LINE Biz - Solutions**

## LINE 企業管理平台 LINE Business Manager 操作手冊

**New Data Solution** 

Mar, 2023

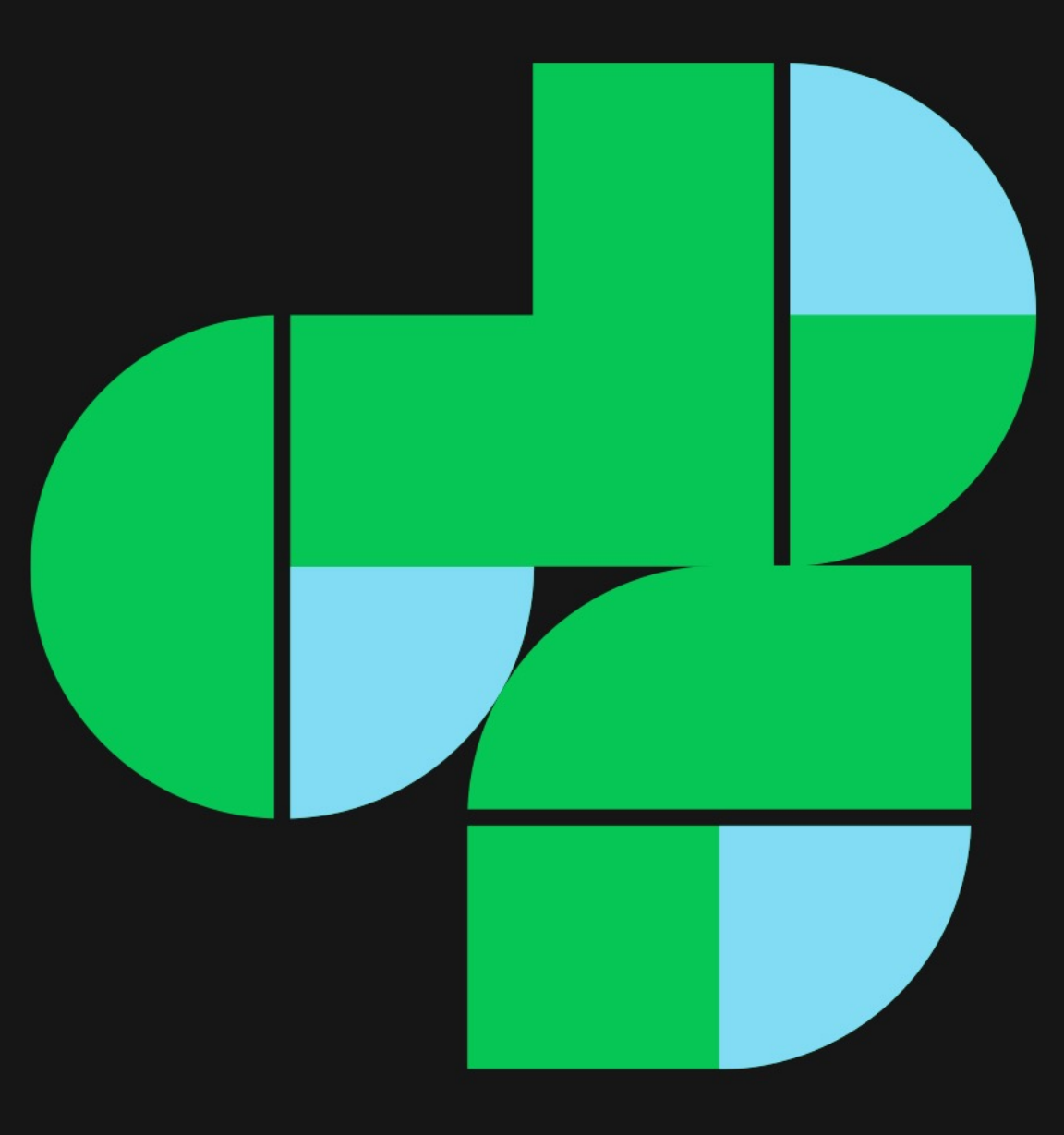

## 建立 LINE企業管理組織

### ✓ 【大約10分鐘】即可建立完成!

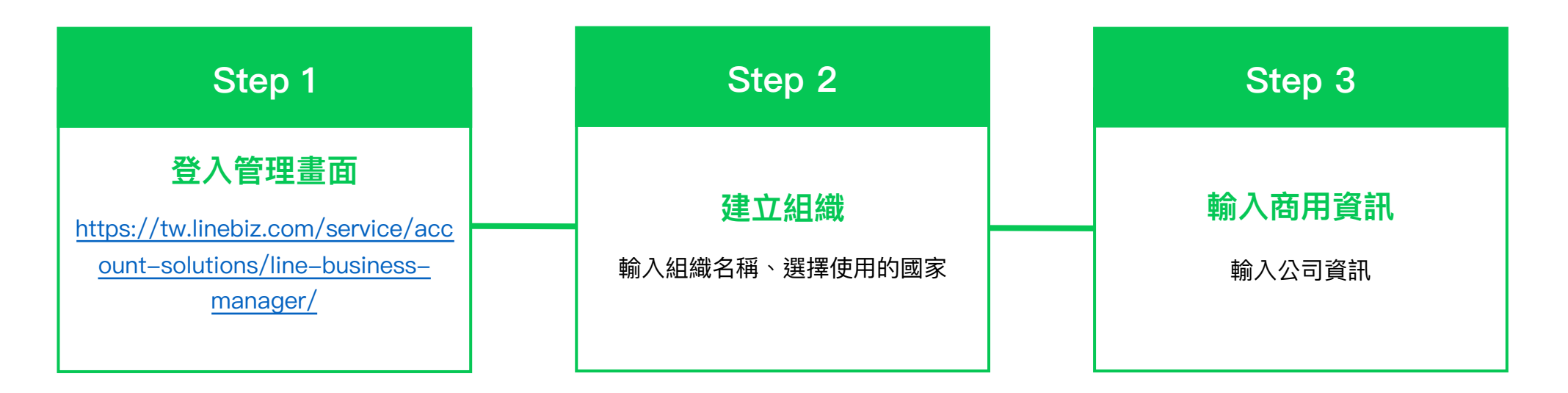

- Step 3 企業組織之「商用資訊」為審核必要內容,略過填寫則不予以審核
- 組織建立與帳號連動皆需通過LINE審核後方能使用
  - 組織建立資格請參考下一頁「使用條件」
  - 連動帳號資格請參考下一頁「使用條件」

## 開始使用 LINE企業管理平台

### 🕑 從組織開設到開始實際使用,預計需要【5個工作天】

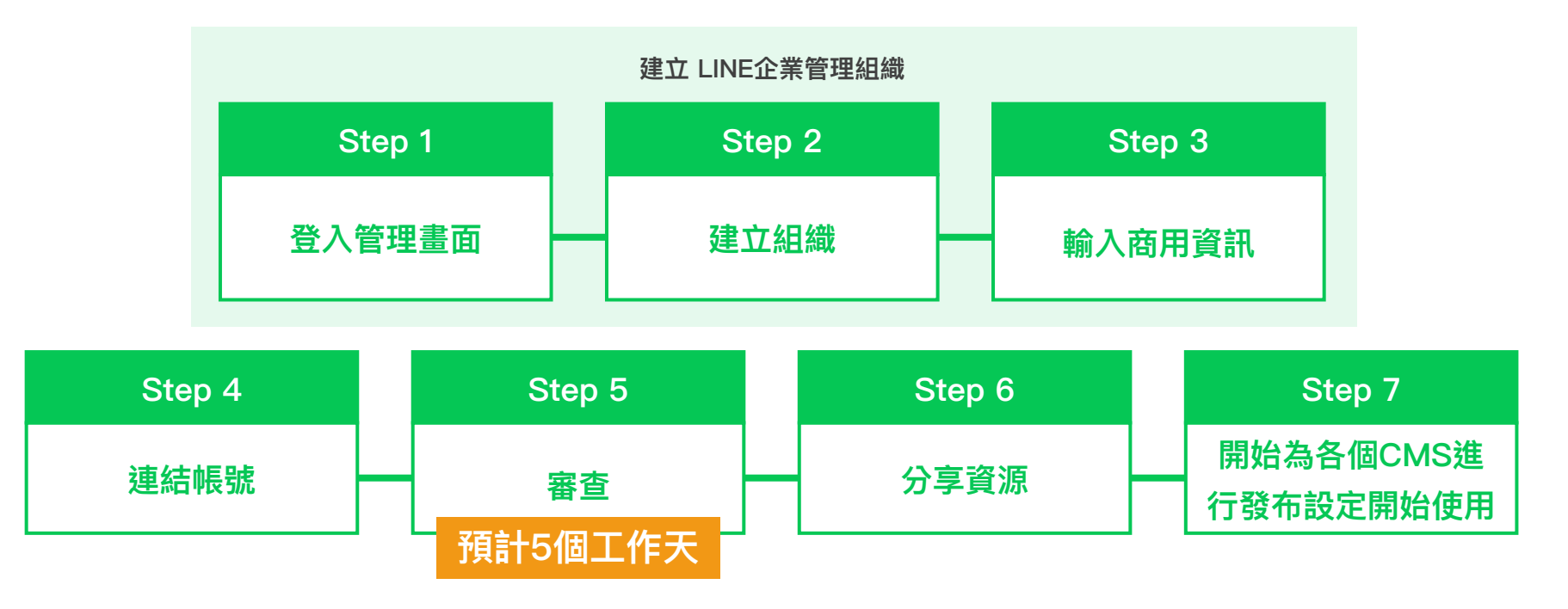

- Step 5的審查所需天數預計為5個工作天
- 若組織建立、帳號連動審核未通過,皆可依拒絕原因修改後,重新送審
- 組織建立與帳號連動皆需通過LINE審核後方能使用
  - 組織建立資格請參考下一頁「使用條件」
  - 連動帳號資格請參考下一頁「使用條件」

## LINE企業管理平台使用條件

※ 組織建立與帳號連動皆需通過LINE審核後方能使用,敬請惠予理解

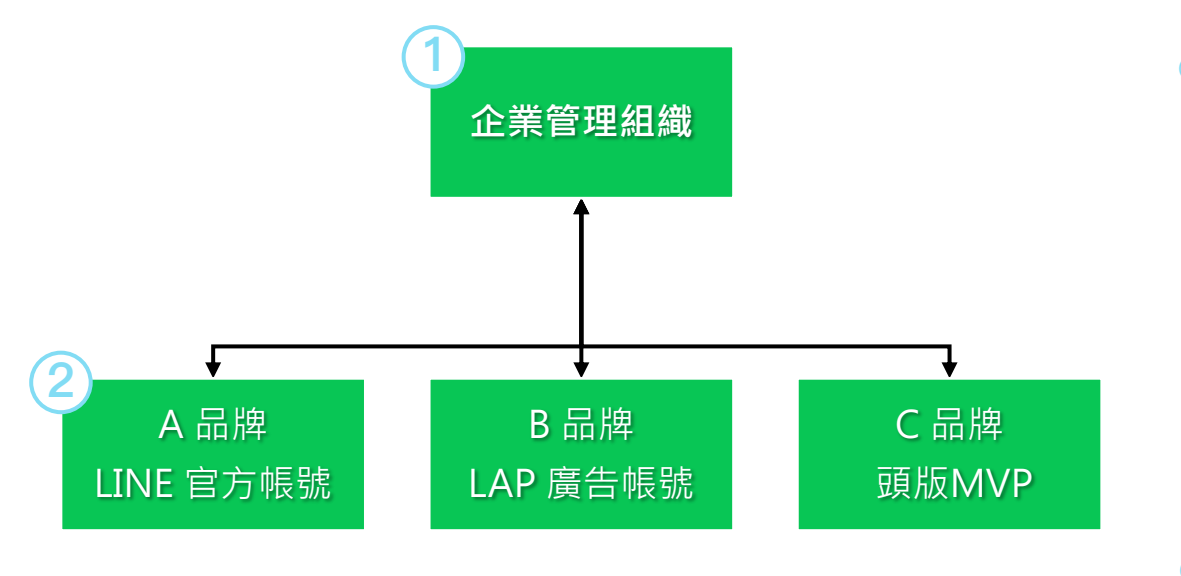

- 1) 單一統一編號即視為一間企業;若組織一旦刪除後,則無法復原;同時也不接受同一 公司/集團多次刪除後再建立
- 2) 若「聯絡人電子郵件帳號」未完成認證,則該組織將不會通過審核並且使用
- 3) Provider 可不同,但需要可以判別為同一間公司 eg. LINE Taiwan Limited & 台灣連線
- 4) Provider Name 依 LINE Developer 之說明須為企業名稱,若 Provider Name 未具有 企業名稱,將不會通過審核並且使用,以下為範例說明:若組織名稱為台灣連線
  - 1) OK Provider Name: 台灣連線: 熊大餐廳
  - 2) NG Provider Name: 熊大餐廳
- 5) LAP 廣告帳號判定階層為廣告主

D 組織

- / 以企業為單位,一間公司/集團<sup>\*1</sup> 僅能建立一個 LINE企業管理組織
- ✓ 企業成員需為組織管理員之一,其「商用資訊」中的「聯絡
   人電子郵件帳號」需為企業成員之聯絡信箱,且完成認證<sup>\*2</sup>
- ✓ 不得以代理商或經銷商為單位,建立 LINE企業管理組織
- 帳號
  - ✓ 需為認證帳號(藍盾以上)
  - ✓ 若帳號具有 Provider, Provider與組織需屬同一企業\*3
  - ✓ 若帳號具有 Provider, Provider Name 需顯示企業名稱 (與組織名稱相同)<sup>\*4</sup>
  - ✓ 組織與連動帳號需屬於同一統一編號\*5

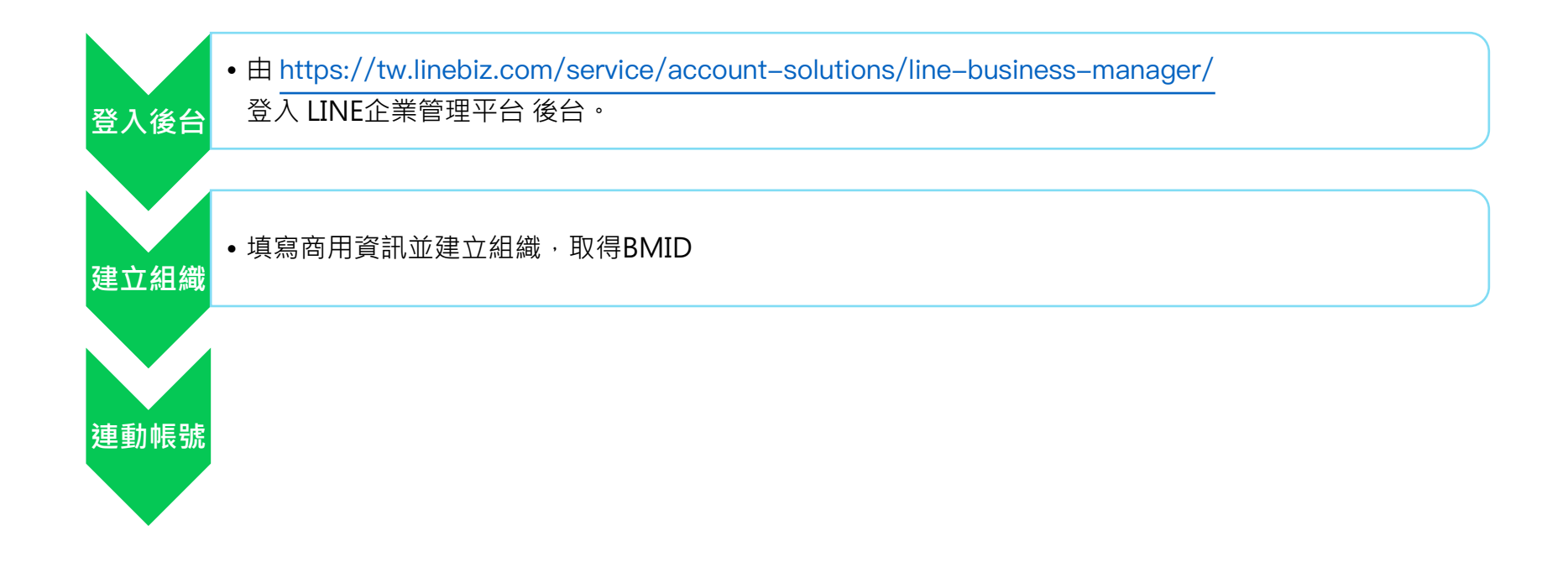

### CONTENT

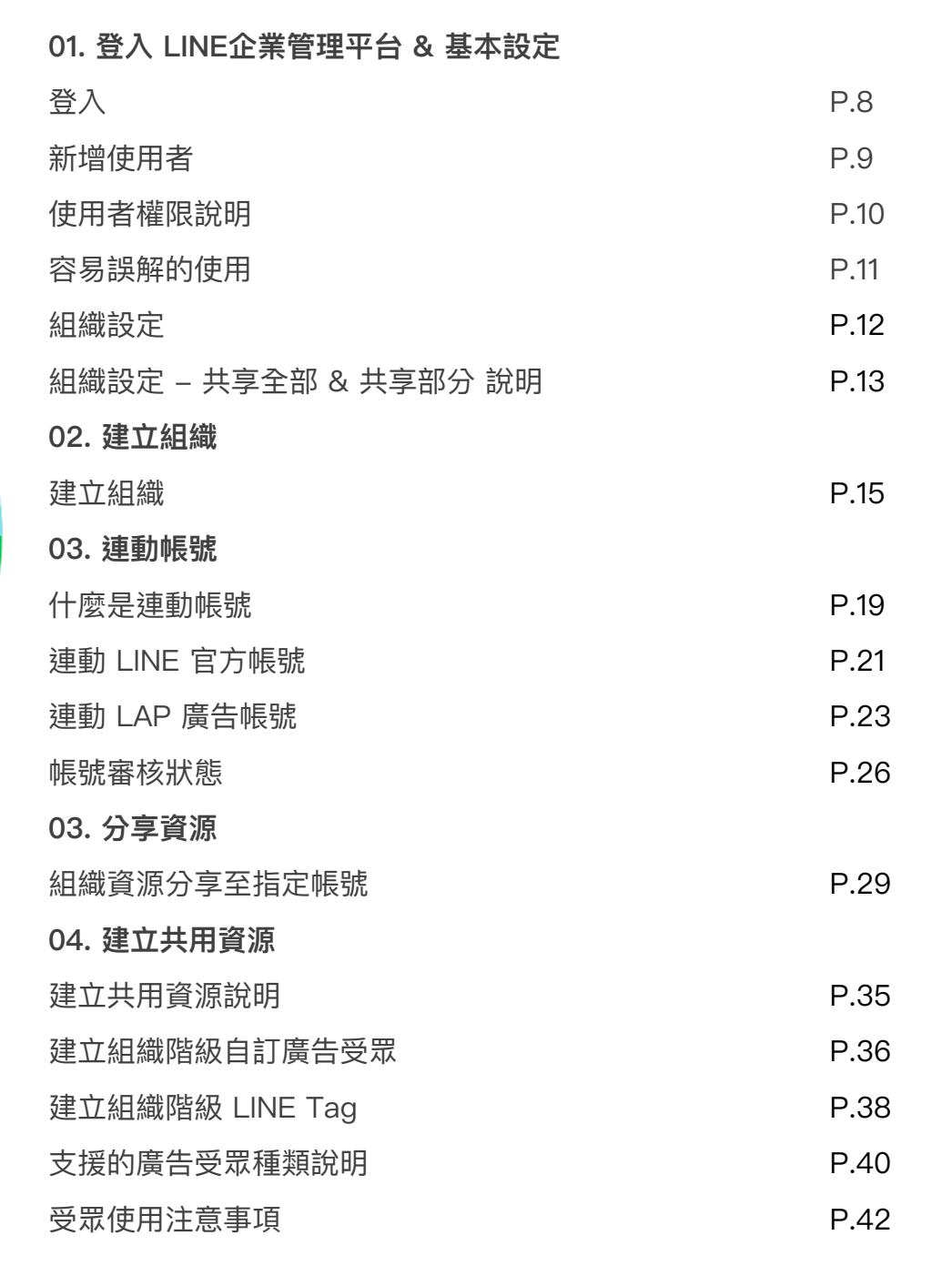

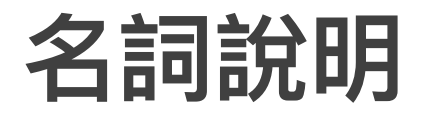

| 名詞 | 說明                                     |
|----|----------------------------------------|
| 組織 | LINE企業管理平台之單位                          |
| 連動 | 將帳號與組織連結                               |
| 帳號 | 可以與 LINE企業管理平台連動的資料源:LINE 官方帳號、LAP廣告帳號 |
| 資源 | 泛指可以在 LINE企業管理平台上管理、使用的行銷數據            |

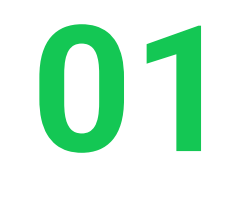

## 登入 LINE企業管理平台 & 基本設定

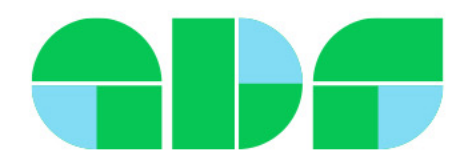

## 1-1. 登入

- LINE企業管理平台 CMS: <u>https://business.line.biz</u>
- 請使用 LINE Business ID LINE企業管理平台
- 登入後即可建立組織

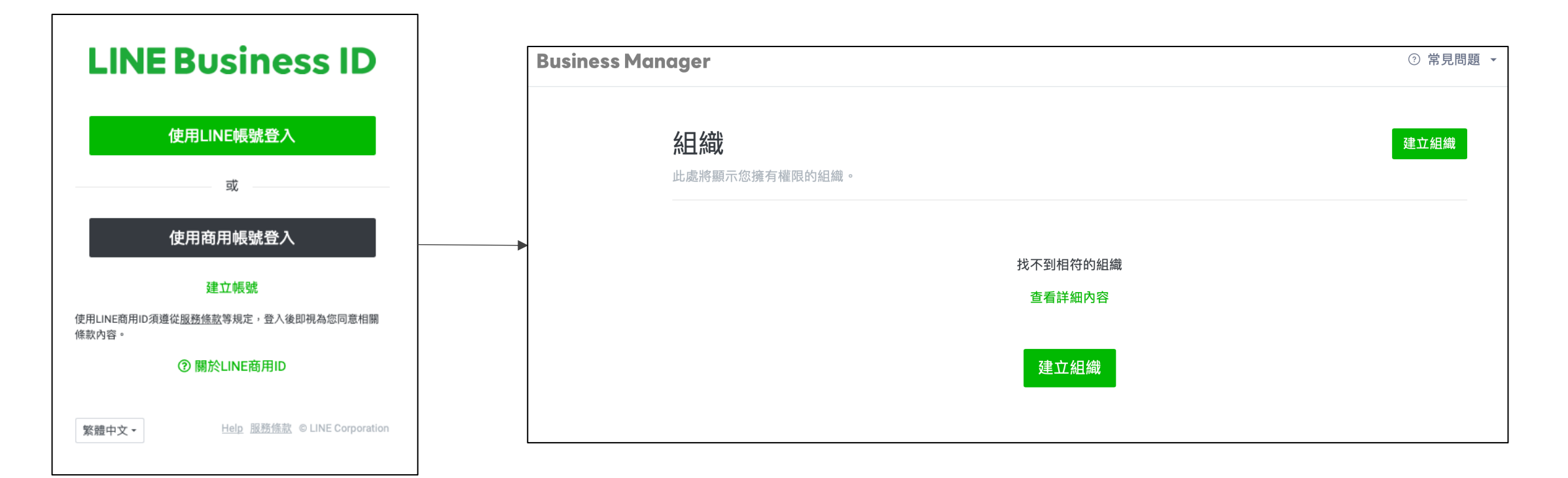

1-2. 新增使用者

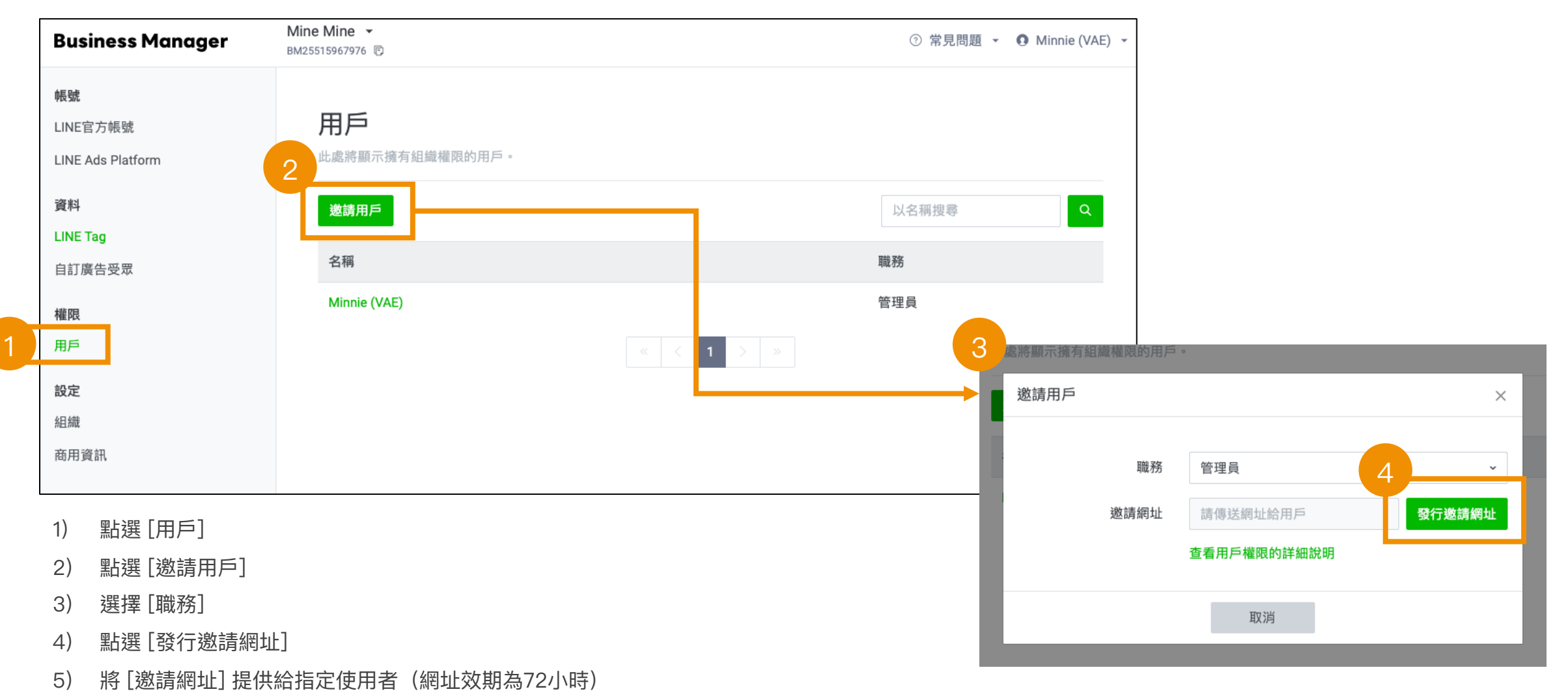

當使用者點選網址時,需要以 LINE Business ID 登入。

## 整合-數據使用權限

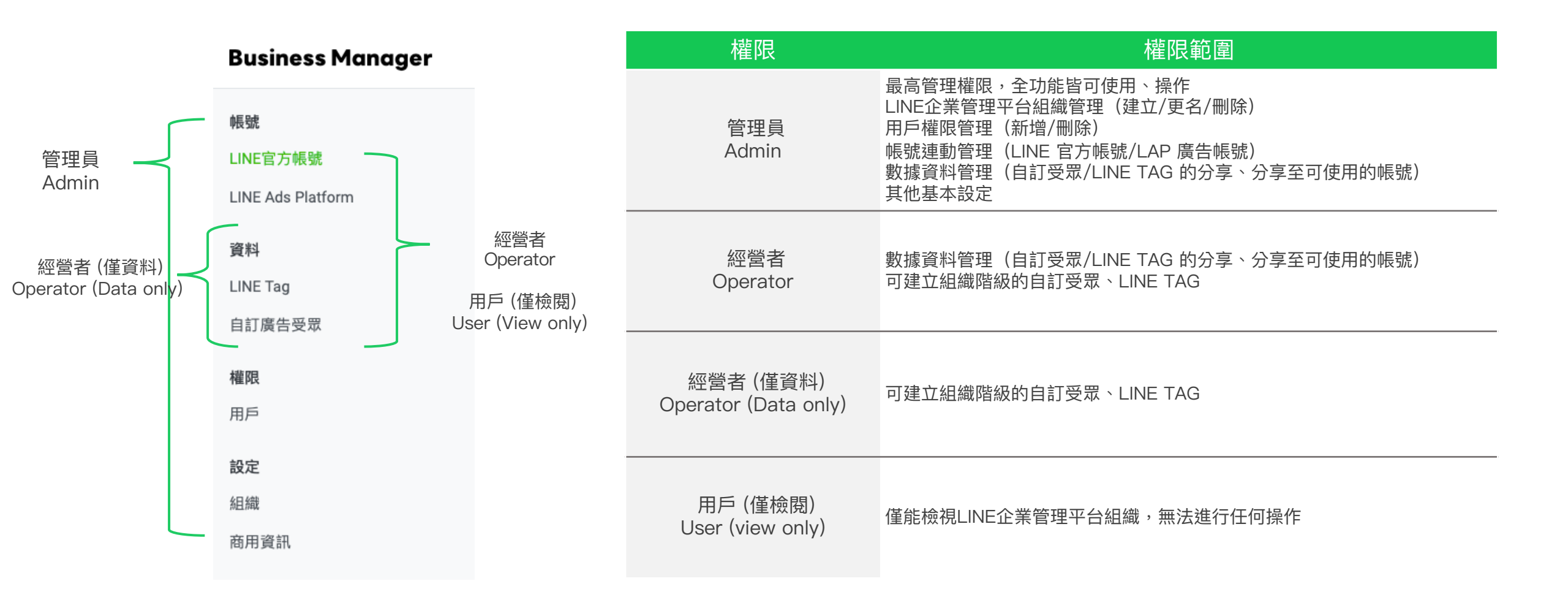

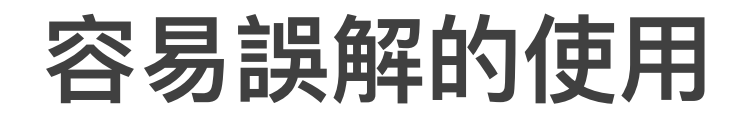

### 使用權限僅限於 LINE企業管理平台,進行帳號間的行銷數據分享、共享 不能操作已連動的官方帳號、LAP廣告帳號

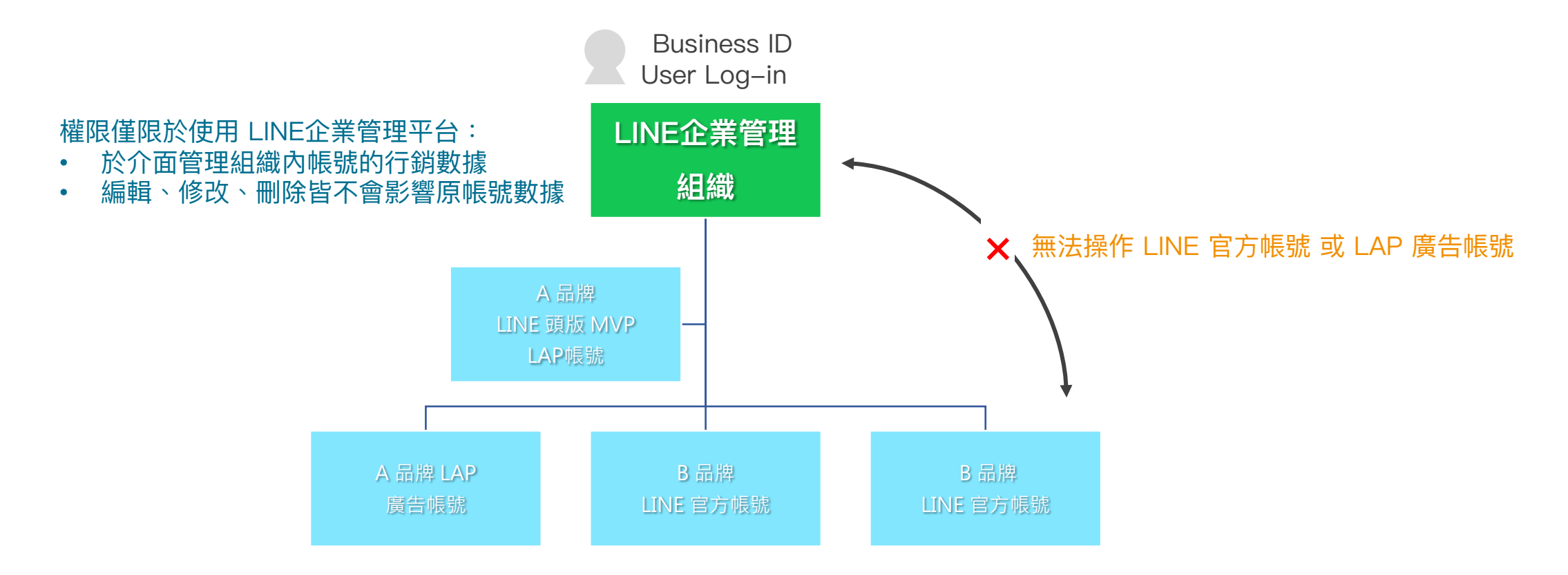

### 1-3. 組織設定

當組織建立後,可以設定此組織的資源要 共享全部 或是 共享部分

\* 預設為共享部分

| Business Manager                                   |                                                                          | ⑦ 常見問題 ▼ |
|----------------------------------------------------|--------------------------------------------------------------------------|----------|
| <b>帳號</b><br>LINE官方帳號<br>LINE Ads Platform         | <b>組織設定</b> 。                                                            |          |
| <b>資料</b><br>LINE Tag<br>自訂廣告受眾<br><b>權限</b><br>用戶 | 名稱 ⑦ CB Internal Test<br>資源共享範圍 ⑦ ✓共享部分資源(於新增帳號後指定)<br>共享全部資源(可於新增帳號後變更) | 變更       |
| <b>設定</b><br>組織<br>商用資訊                            | 組織一旦刪除即無法復原。<br>刪除組織                                                     |          |

### 補充說明:共享全部資源&共享部分資源

組織建立後,若有新連動的帳號

- 共享全部: 組織內的所有資源, 全部與新連動的帳號共享
- 共享部分:分別選擇要分享的資源

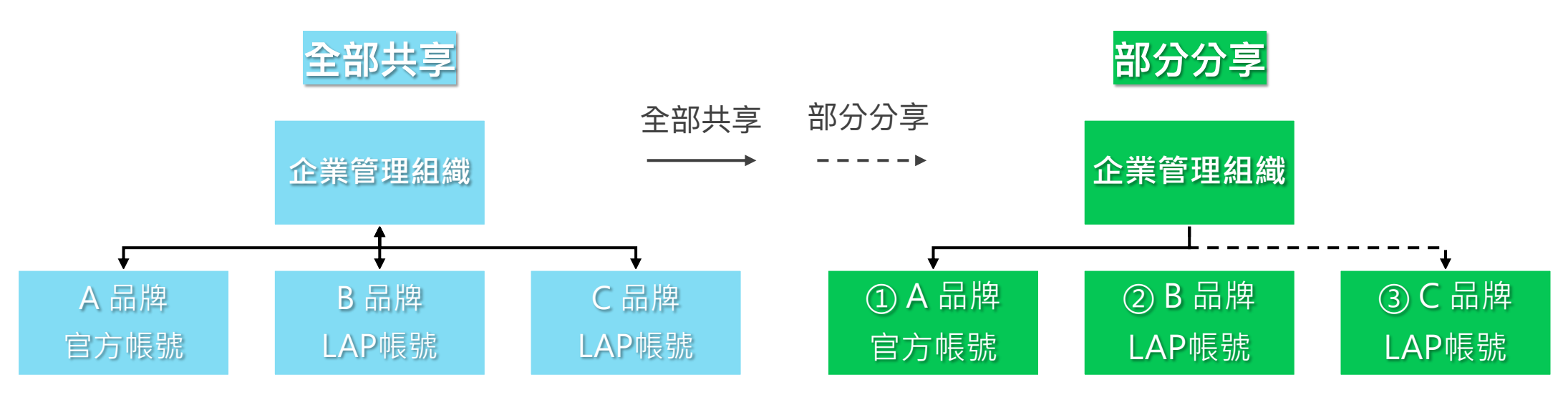

將組織內的所有資源 全部都同步至新連動的帳號

- 分別選定共享資源的方式,舉例:
- ① 組織內全部資源同步至 A
- ② 組織內全部資源**不同步**至 B
- ③ 組織內**特定**受眾同步至 C

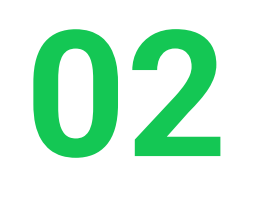

## 建立組織

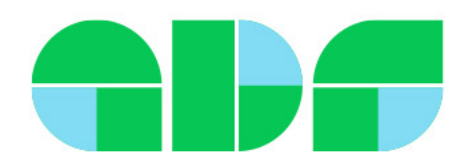

## 2-1. 建立組織

### • 登入後即可開始建立組織

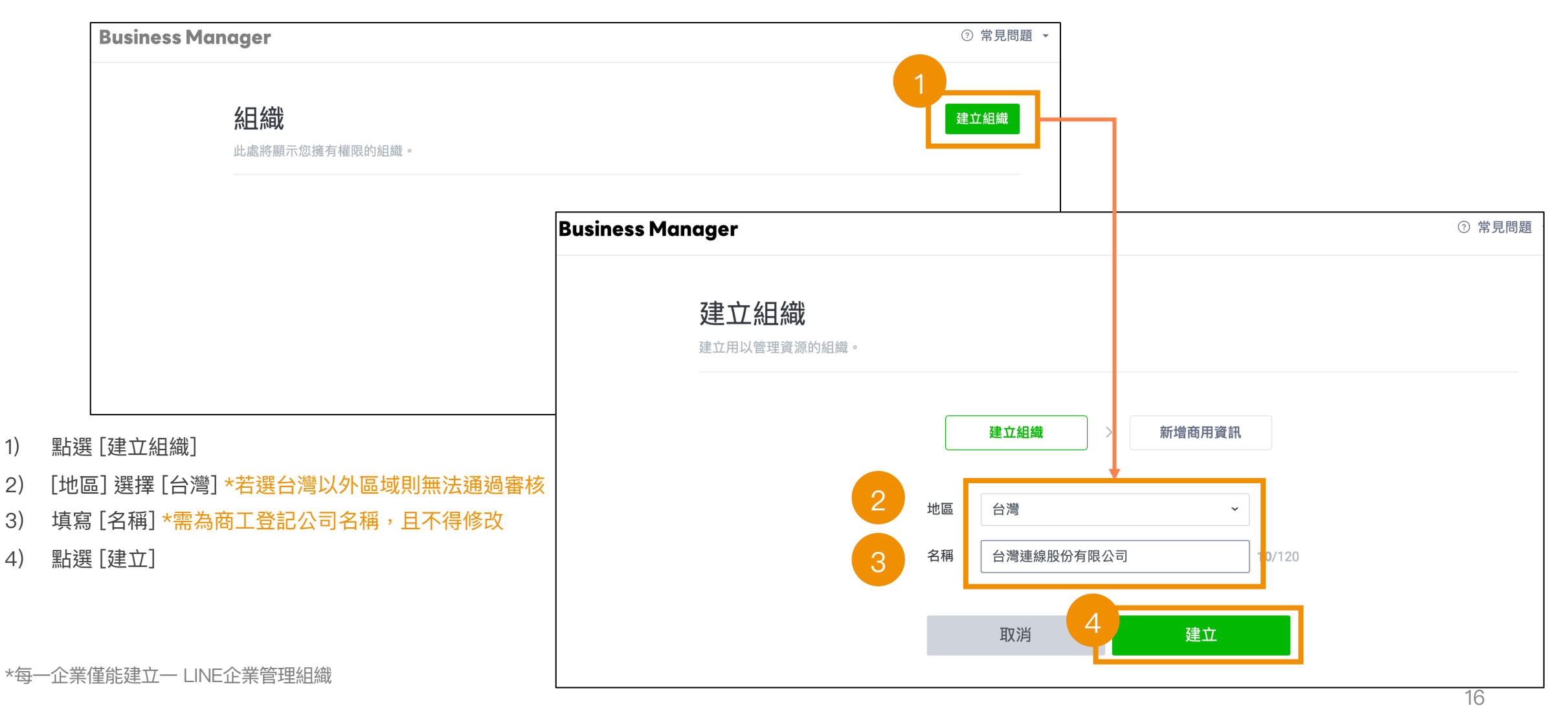

### 2-1. 建立組織

- 填寫組織商用資訊
- 請務必確實填寫正確資訊,資訊真實性會影響審核結果
- 1) 選擇商業型態
- 2) 填寫商用資訊
- 3) 點選[建立]

|                              | 建立組織                       | > 新增商用資訊                   | ]      |
|------------------------------|----------------------------|----------------------------|--------|
|                              |                            |                            |        |
| 申請商用認證時,會使<br>LINE Tag,即必須完成 | 用您登錄的商用資訊。若<br>商用認證。而商用資訊也 | 想與其他組織共用自訂廣告<br>可在建立組織後新增。 | 受眾或 跳過 |
|                              |                            |                            |        |

「商用資訊」中的「聯絡人電子郵件帳號」需為企業成員之聯絡信箱,且完成認證

| 名<br>統一編號 | ? | 0/8                         |
|-----------|---|-----------------------------|
| 公司名稱      | ? | 0/120                       |
| 郵遞區號      | ? |                             |
| 地址        | ? | 0/120                       |
| 建築物名稱     | ? | 0/120                       |
| 網站細址      | ? | 0/240                       |
| 電話號碼(代表號) | ? | +886                        |
| 聯絡人姓名     | ? | 0/120                       |
| 聯絡人所屬部門名稱 | ? | 0/120                       |
| 聯絡人電話號碼   | ? | +886                        |
|           |   | 同電話號碼(代表號)                  |
| 聯絡人電子郵件帳號 | ? |                             |
|           |   | 有疑問或需要時,LINE將透過此電子郵件賬號與您聯絡。 |
|           |   | 取消建立                        |
|           |   |                             |

## 2-2. 組織建立完成

- 完成以上步驟,即完成組織建立
- 可以取得 BMID,用以連動帳號
- 於列表看到已建立組織與狀態,需為 [已認證]才能使用

| Business Manager                                 | [For Training]熊大朋<br>BM33023769340 同 | <sup>股份有限公司</sup><br>BMID    |    | ⑦ 常見問題 👻 🚺 |
|--------------------------------------------------|--------------------------------------|------------------------------|----|------------|
| <mark>帳號</mark><br>LINE官方帳號<br>LINE Ads Platform | LINE官<br>此處將顯示與組                     | <b>宁中長號</b><br>織連動的LINE官方帳號。 |    |            |
| 資料                                               | LINE官方帳號                             |                              |    |            |
| LINE Tag                                         |                                      |                              |    |            |
| 自訂廣告受眾                                           | ID                                   | 名稱                           | 類型 | 狀態         |
| 權限                                               |                                      |                              |    |            |
| 用戶                                               |                                      |                              |    |            |
| 設定                                               |                                      |                              |    |            |
| 組織                                               |                                      |                              |    |            |
| 商用資訊                                             |                                      |                              |    |            |

| <b> <b>人</b>且 織<br/>此處將顯示您擁有權限的組織。 </b> |     |     | 建立組織  |
|-----------------------------------------|-----|-----|-------|
| 組織 (24)                                 |     | 以名稱 | 搜尋    |
| 名稱                                      | 職務  |     | 狀態    |
| [For Training]熊大股份有限公司                  | 管理員 |     | ● 已認證 |
|                                         |     |     |       |

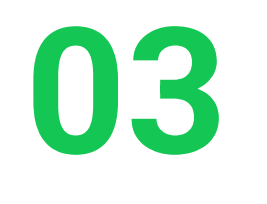

## 連動帳號

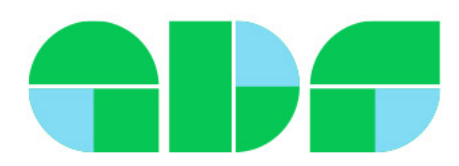

### 3. 連動帳號

將 LINE 官方帳號 與 LAP 廣告帳號與 LINE企業管理平台組織連動 連動成功後,帳號的資源即全部同步至組織

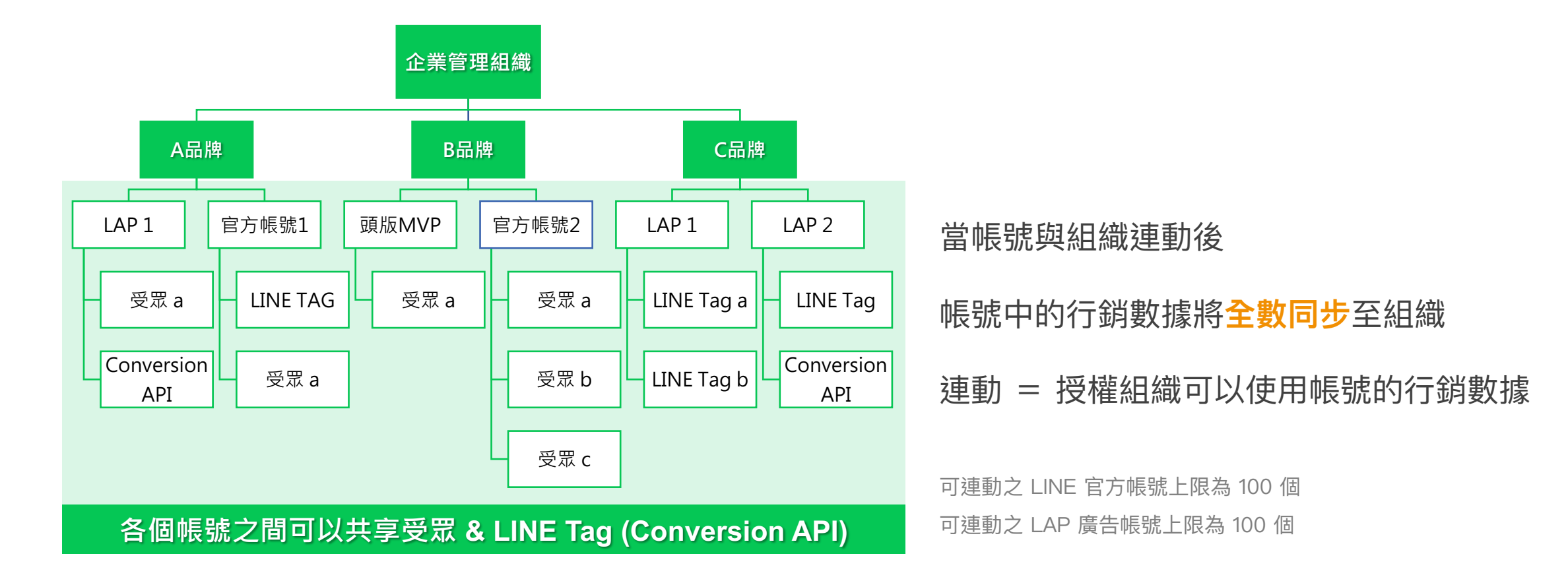

## LINE企業管理平台 組織和帳號的關係

### 組織:連結帳號 = 1:N

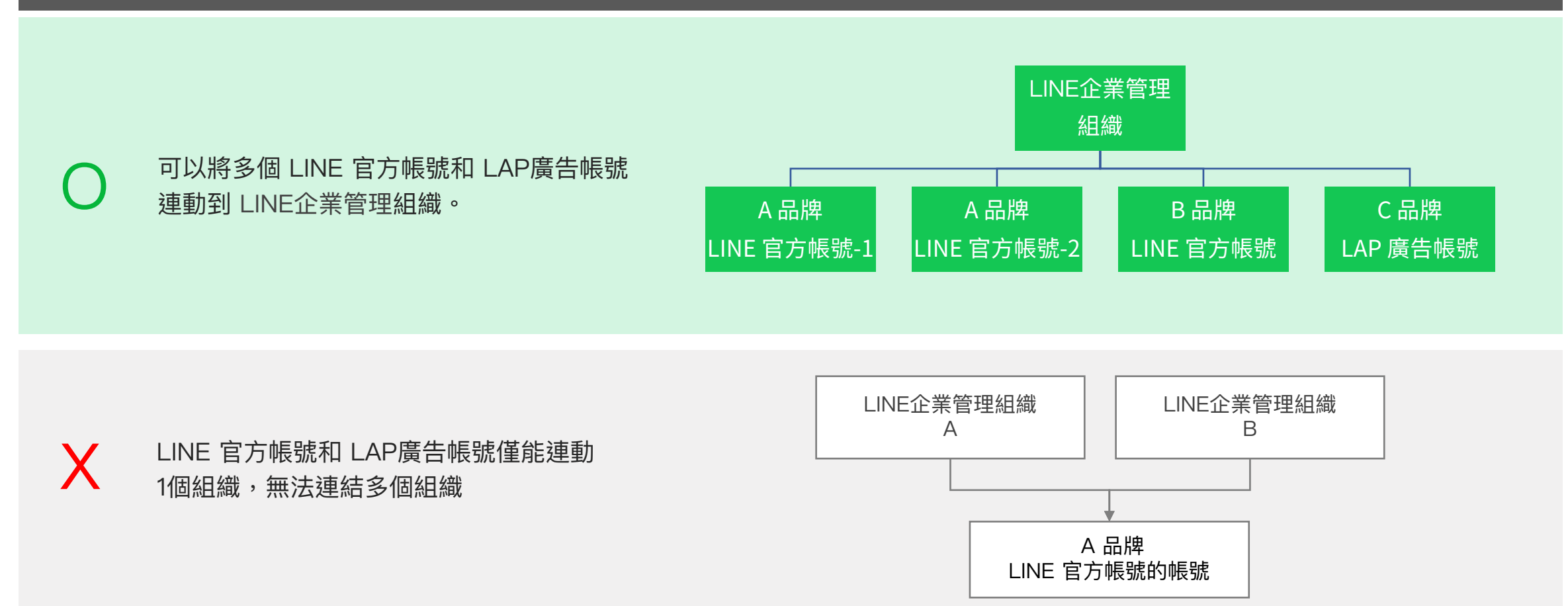

## 3-1. 連動帳號 - LINE 官方帳號

### 組織建立後,即會產生 BMID

|    | 主頁 提醒 分析 L                                          | INE VOOM 基本檔 | 案 口袋商店 |                         |                                                            |       | 💠 設定                       |                                       |             |
|----|-----------------------------------------------------|--------------|--------|-------------------------|------------------------------------------------------------|-------|----------------------------|---------------------------------------|-------------|
|    | ि 設定<br>帳號設定                                        | 帳號設約         | 定      |                         |                                                            |       |                            |                                       |             |
| T  | 權限管理回應設定                                            | 基            |        | 專屬ID                    | @cblsptest                                                 |       |                            |                                       |             |
|    | Messaging API<br>登錄資訊                               |              |        | 公司所在國家或地區               | 尚未設定                                                       |       |                            |                                       |             |
| Ğ  | 決 擴充功能                                              |              |        |                         | ₩₩¥4<br>您設定的國家或地區會顯示於帳號的基本檔案等可供用戶瀏覽                        | 的頁面內。 |                            |                                       |             |
|    |                                                     |              |        | 帳號經營目的                  | 尚未設定編輯                                                     | 3     | 與Busines                   | s Manager組織的連動申請                      | ×           |
|    |                                                     |              |        | 組織(Business<br>Manager) | 未連動<br>只要將目前使用的帳號與Business Manager組織運<br>官方帳號及LINE廣告帳號的資源。 | ging  | 請將以下網切                     | 止傳送給希望連動組織的管理員以獲得核                    | 准(網址有效期     |
|    |                                                     |              |        | 2                       | 查看Business Manager的詳細說明 <sup>[2]</sup><br>連動               | ging  | 間:72小時)<br>申請獲得核准<br>組織資源。 | 。<br>崔後,帳號即可與組織連動,並可使用受               | 眾及LINE Tag等 |
| 1) | 點選 [帳號設                                             | 定]           |        |                         |                                                            |       | https://bu                 | siness line hiz/i/o/hwzmAXXGcianGa6   | 油制          |
| 2) | 2) [基本設定] 最下方可以找到 LINE Business Manager 的連動,選擇 [連動] |              |        |                         |                                                            |       | https://bu                 | sinessime.biz/ j/ 0/ bwzmAAAdcjypog0. | 184         |
| 3) | 複製 [網址]                                             |              |        |                         |                                                            |       |                            |                                       |             |
| 4) | 將[網址]提(                                             | 供給組織管        | 理員     |                         |                                                            | 式版本   |                            | 88.00                                 |             |

## 3-1. 連動帳號 - LINE 官方帳號

組織管理員點選連結後,會跳轉到連動說明頁面

點選 [核准] ,完成組織與帳號的連動後,請等待 LINE 審核結果

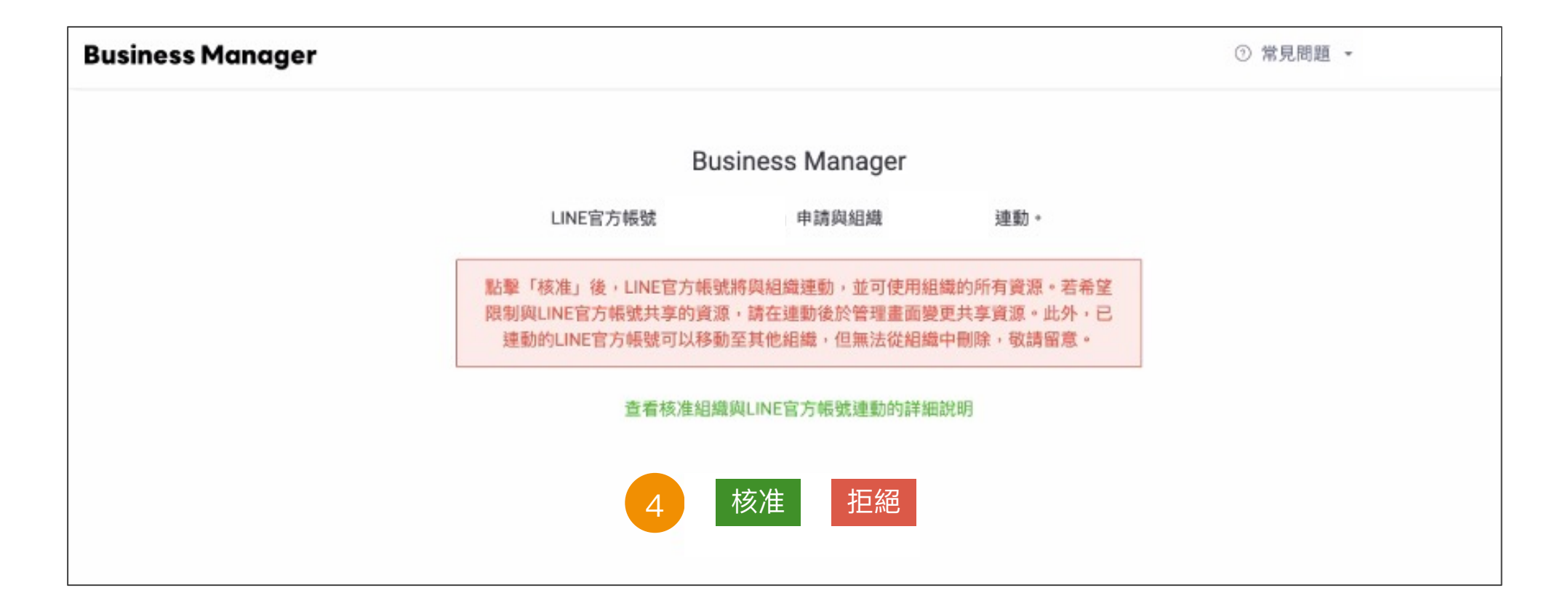

### 3-2. 連動帳號 - LAP 廣告帳號

#### 組織建立後,即會產生 BMID

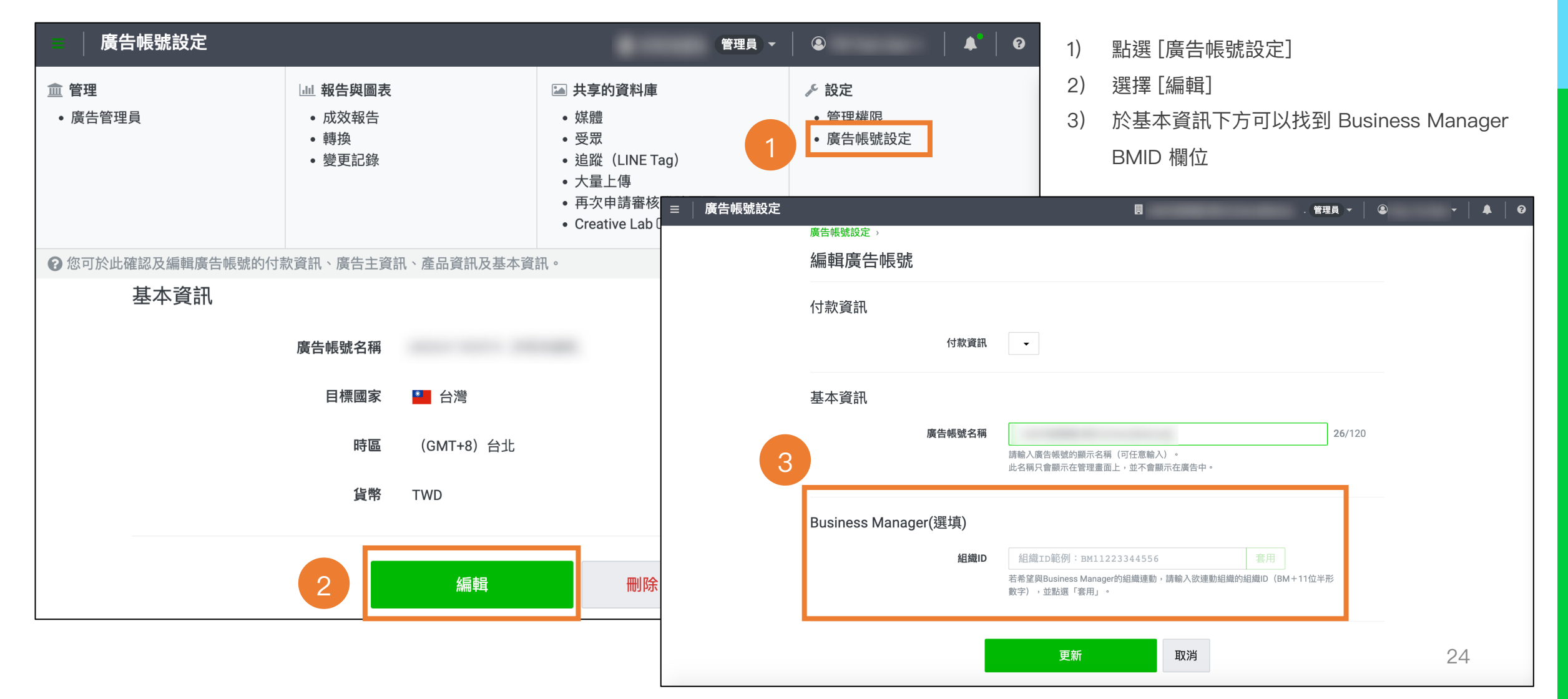

## 3-2. 連動帳號 - LAP 廣告帳號

| 基本資訊                 |                                                                                |        |                        |
|----------------------|--------------------------------------------------------------------------------|--------|------------------------|
| 廣告帳號名稱               | 」<br>請輸入廣告帳號的顯示名稱(可任意輸入)。<br>此名稱只會顯示在管理畫面上,並不會顯示在廣告中。                          | 26/120 |                        |
| Business Manager(選填) | 組織ID範例:BM11223344556 套用                                                        |        | <br>4) 填入[組織ID]        |
|                      | <del>指帕里契Business managen sha 就走動, 調補大政建動結業的超黨的(Bwin</del> 1位半<br>數字),並點選「套用」。 | 形      | 5) 點選[更新]              |
|                      |                                                                                |        |                        |
|                      |                                                                                |        | 6) 回到 [廣告帳號設定] , [複製連紀 |

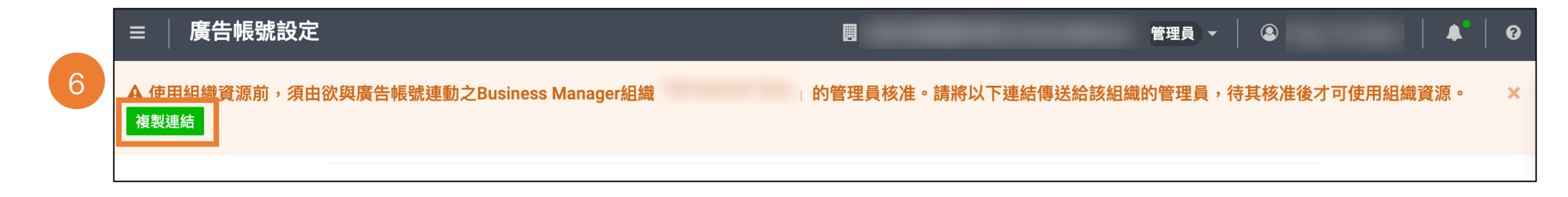

## 3-2. 連動帳號 - LAP 廣告帳號

組織管理員點選連結後,會跳轉到連動說明頁面

點選 [核准] ,完成組織與帳號的連動後,請等待 LINE 審核結果

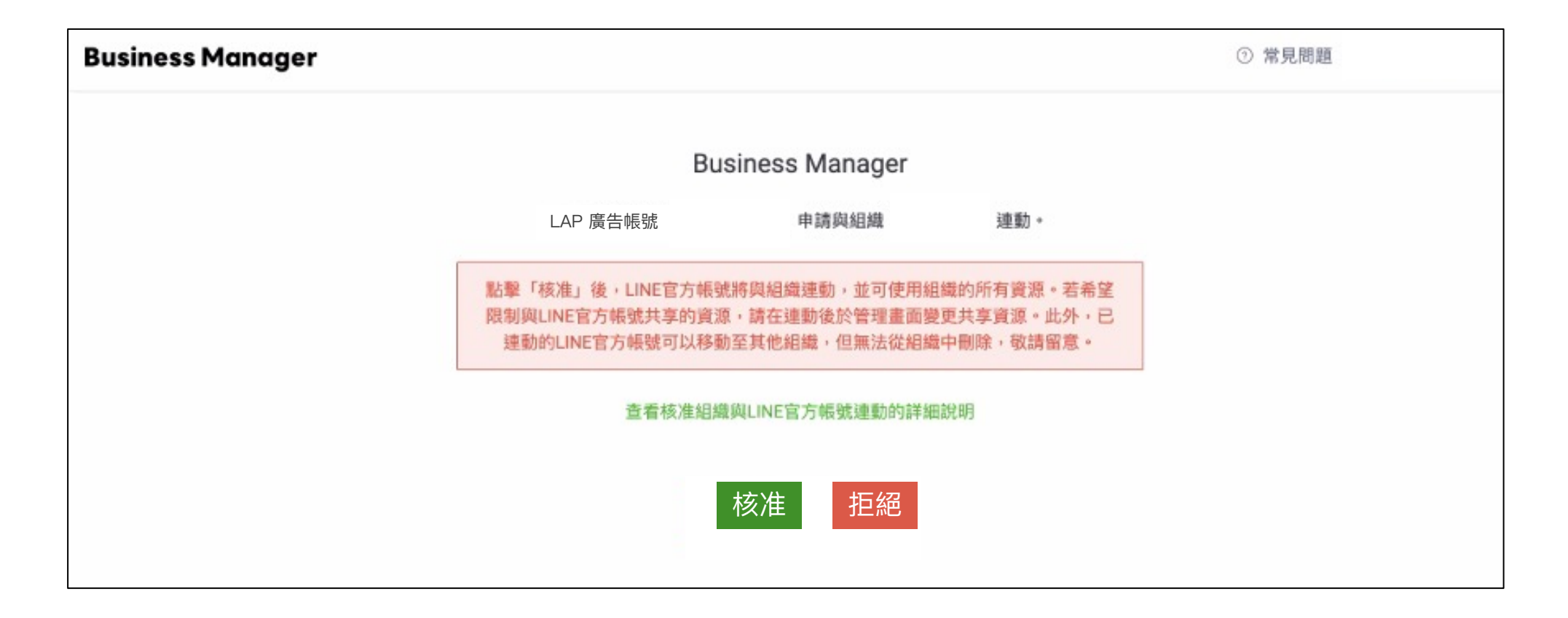

## 3-3. 帳號審核狀態

### 可於帳號列表,確認各帳號狀態

| Business Manager                                 | Charles and State a     |                        |                  |      | ② 常見問題 、 | • • |
|--------------------------------------------------|-------------------------|------------------------|------------------|------|----------|-----|
| <mark>帳號</mark><br>LINE官方帳號<br>LINE Ads Platform | LINE官方帳号<br>此處將顯示與組織連動的 | <b>虎</b><br>pLINE官方帳號。 |                  |      |          |     |
| 資料<br>LINE Tag                                   | LINE官方帳號 (2)            |                        |                  |      |          |     |
| 自訂廣告受眾                                           | ID                      | 名稱                     |                  | 類型   | 狀態       |     |
| 權限                                               | @591yccwo               | 測試帳號1                  |                  | 直接連動 | ● 已認證    |     |
| 用戶                                               | @285fuefo               | 測試帳號2                  |                  | 直接連動 | ● 認證中    |     |
| 設定組織                                             |                         |                        | « < <b>1</b> > » |      |          | I   |

## 3-3. 帳號審核狀態 - 審核不通過

當審核不通過時,狀態會顯示為「認證錯誤」,將滑鼠移至驚嘆號可查看拒絕原因。

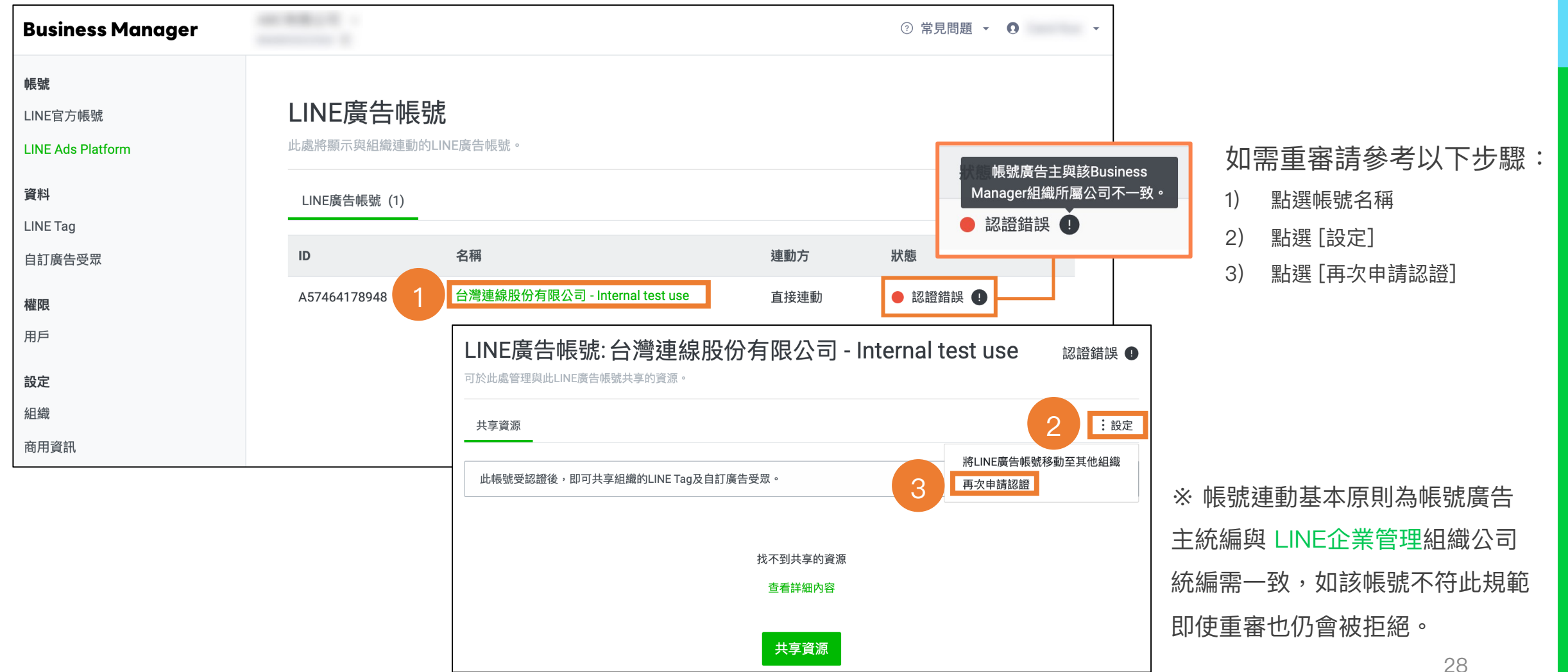

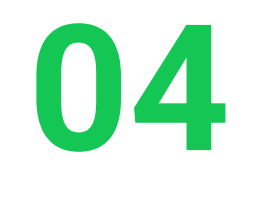

## 分享資源

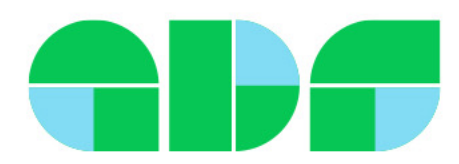

## 4-1. 分享資源 一 組織資源分享至指定帳號 當帳號確定連動後,受眾 & LINE Tag 即可在已連動的帳號間分享、使用 以下說明如何將組織資源分享至指定 LINE 官方帳號

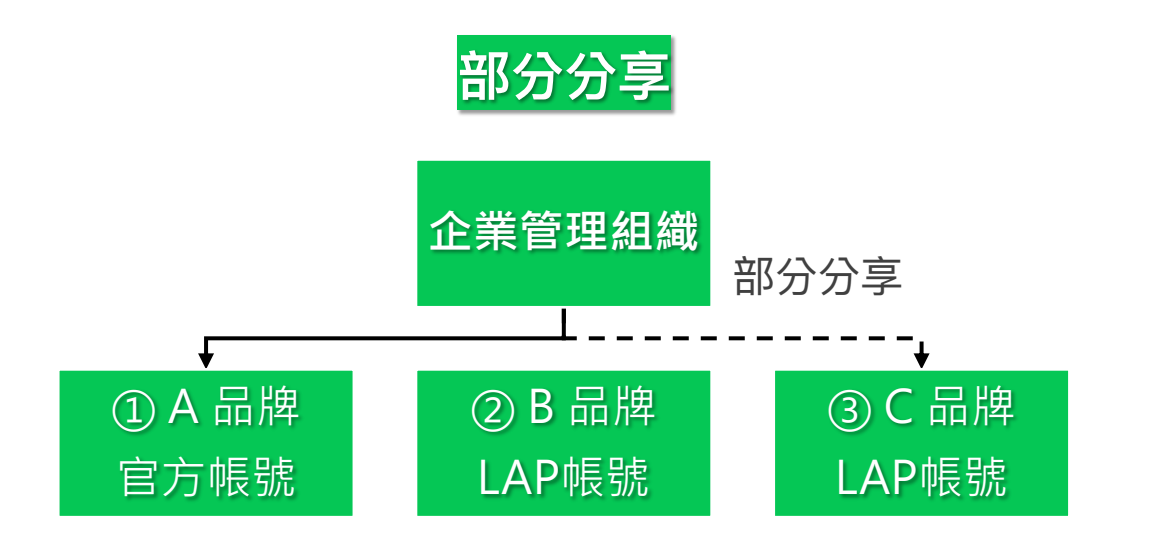

| 分別選定共享資源的方式,舉例               | • |
|------------------------------|---|
| ①組織內 <mark>全部</mark> 資源同步至 A |   |
| ②組織內全部資源 <b>不同步</b> 至 B      |   |
| ③組織內特定受眾同步至 C                |   |

## 4-1. 分享資源 - 組織資源分享至指定帳號 當帳號確定連動後,受眾 & LINE Tag 即可在已連動的帳號間分享、使用

以下以 LINE 官方帳號示範

| Business Manager                    |                             |                   |                          |      | ② 常見問題 ▼ |
|-------------------------------------|-----------------------------|-------------------|--------------------------|------|----------|
| 帳號<br>LINE官方帳號<br>LINE Ads Platform | LINE官方帳號<br>此處將顯示與組織連動的LINE | 1)<br>2)<br>官方帳號。 | 點選 [帳號]<br>) 點選想被分享資源的帳號 |      |          |
| 資料<br>LINE Tag                      | LINE官方帳號 (2)                |                   |                          |      |          |
| 自訂廣告受眾                              | ID                          | 名稱                |                          | 類型   | 狀態       |
| 權限                                  | @591yccwo                   | 測試帳號1             |                          | 直接連動 | ● 已認證    |
| 用戶                                  | @285fuefo                   | 測試帳號2             |                          | 直接連動 | ● 認證中    |
| <b>設定</b><br>組織                     |                             |                   | < $<$ 1 $>$ $>$          |      |          |
| 商用資訊                                |                             |                   |                          |      |          |

## 4-1. 分享資源 - 組織資源分享至指定帳號

- 3) 點選[新增資源]
- 4) 點選想分享的資源  $\Delta$ 共享資源 X **Business Manager** ✓組織 類型 ? 帳號 自訂廣告受眾 LINE官方帳號: [Test]測試帳號 LINE Tag LINE官方帳號 資源(?) 可於此處管理與此LINE官方帳號共享的資源。 LINE Ads Platform 資料 共享資源 取消 LINE Tag 3 此處將顯示 宫方帳號共享的資源。 自訂廣告受眾 新增資源 權限 名稱 類型 組織 用戶 ID 直接連動 2247172696805 BMtest\_Video25% 自訂廣告受眾 設定 共享資源 × 組織 商用資訊 自訂廣告受眾 6899788890280 BMtest\_Click 類型 ? 組織  $\sim$ 資源 ⑦ V -1 組織的所有資源 組織的所有自訂廣告受眾 組織的所有 LINE Tag 32

## 4-1. 分享資源 - 組織資源分享至指定帳號

[新增資源] 選項說明

| 類型       | 資源               | 說明                                          |
|----------|------------------|---------------------------------------------|
|          | 組織內所有資源          | 將組織內的 所有資源 (自訂受眾 & LINE Tag) 都分享至 LINE 官方帳號 |
| 組織       | 組織內所有自訂受眾        | 將組織內的 所有自訂受眾 都分享至 LINE 官方帳號                 |
|          | 組織內所有 LINE Tag   | 將組織內的 所有 LINE Tag 都分享至 LINE 官方帳號            |
| 自訂受眾     | 組織內的自訂受眾         | 將組織內 指定的自訂受眾 分享至 LINE 官方帳號                  |
| LINE Tag | 組織內已連動的帳號 & 組織建立 | 將組織內 指定帳號的LINE Tag 分享至 LINE 官方帳號            |

## 4-1. 分享資源 - 組織資源分享至指定帳號

刪除資源,僅是刪除該帳號的資源使用權,不會刪除原始資料源

| Business Manager ⑦ 常見問題                          |                                       |                 |       |        | ⑦ 常見問題 ▼ |     |
|--------------------------------------------------|---------------------------------------|-----------------|-------|--------|----------|-----|
| <mark>帳號</mark><br>LINE官方帳號<br>LINE Ads Platform | LINE官方帳號                              | 程: [Test]測試帳號   |       |        |          | 已認證 |
| 資料<br>LINE Tag<br>自訂廣告受眾<br>權限                   | <b>共享資源</b><br>此處將顯示與此LINE官方輸<br>新增資源 | <b>啧號共享的資源。</b> |       |        |          | :設定 |
| 用戶                                               | ID                                    | 名稱              |       | 類型     | 組織       |     |
| <b>設定</b><br>組織                                  | 2247172696805                         | BMtest_Video25% |       | 自訂廣告受眾 | 直接連動     | 刪除  |
| 商用資訊                                             | 6899788890280                         | BMtest_Click    | ····· | 自訂廣告受眾 | 直接連動     | 刪除  |
|                                                  |                                       |                 |       |        |          |     |

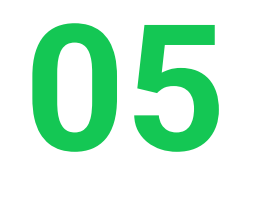

## 建立共用資源

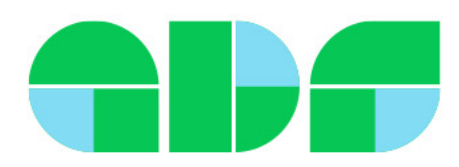

## 5-1. 建立共用資源

除了LINE內部數據,LINE企業管理平台也可以整合LINE外部數據 企業可以於LINE企業管理組織,以第一方數據建立自訂廣告受眾,然後快速簡單與連動帳號們共享

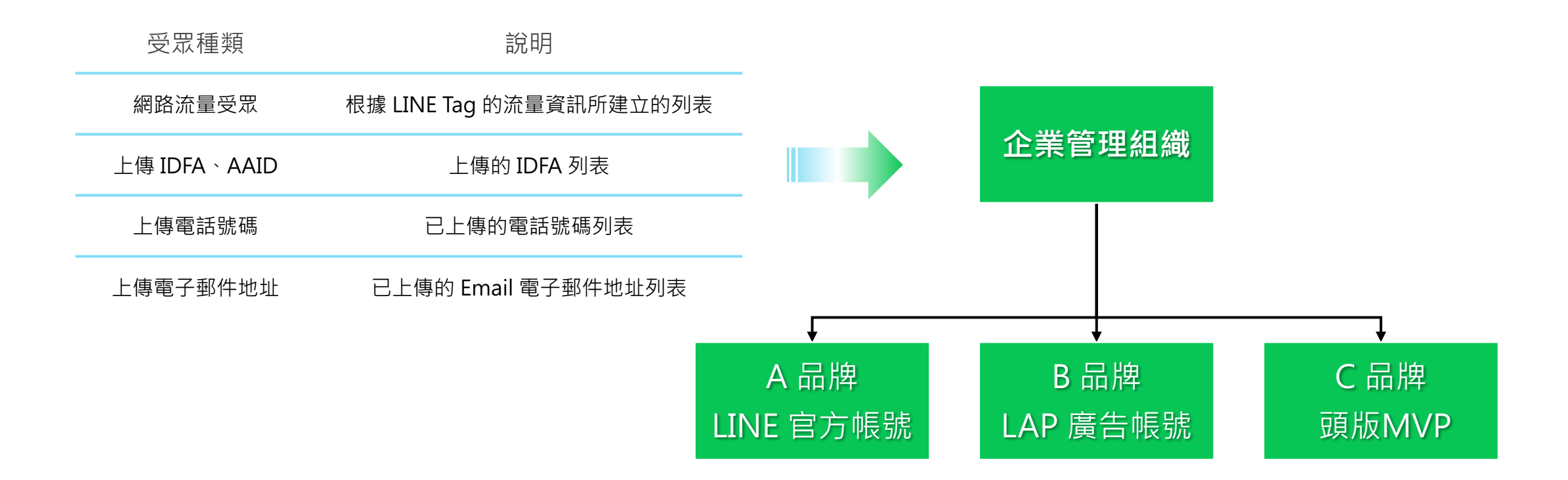

## 5-1.建立共用資源 - 自訂廣告受眾

### 自訂廣告受眾上限500組

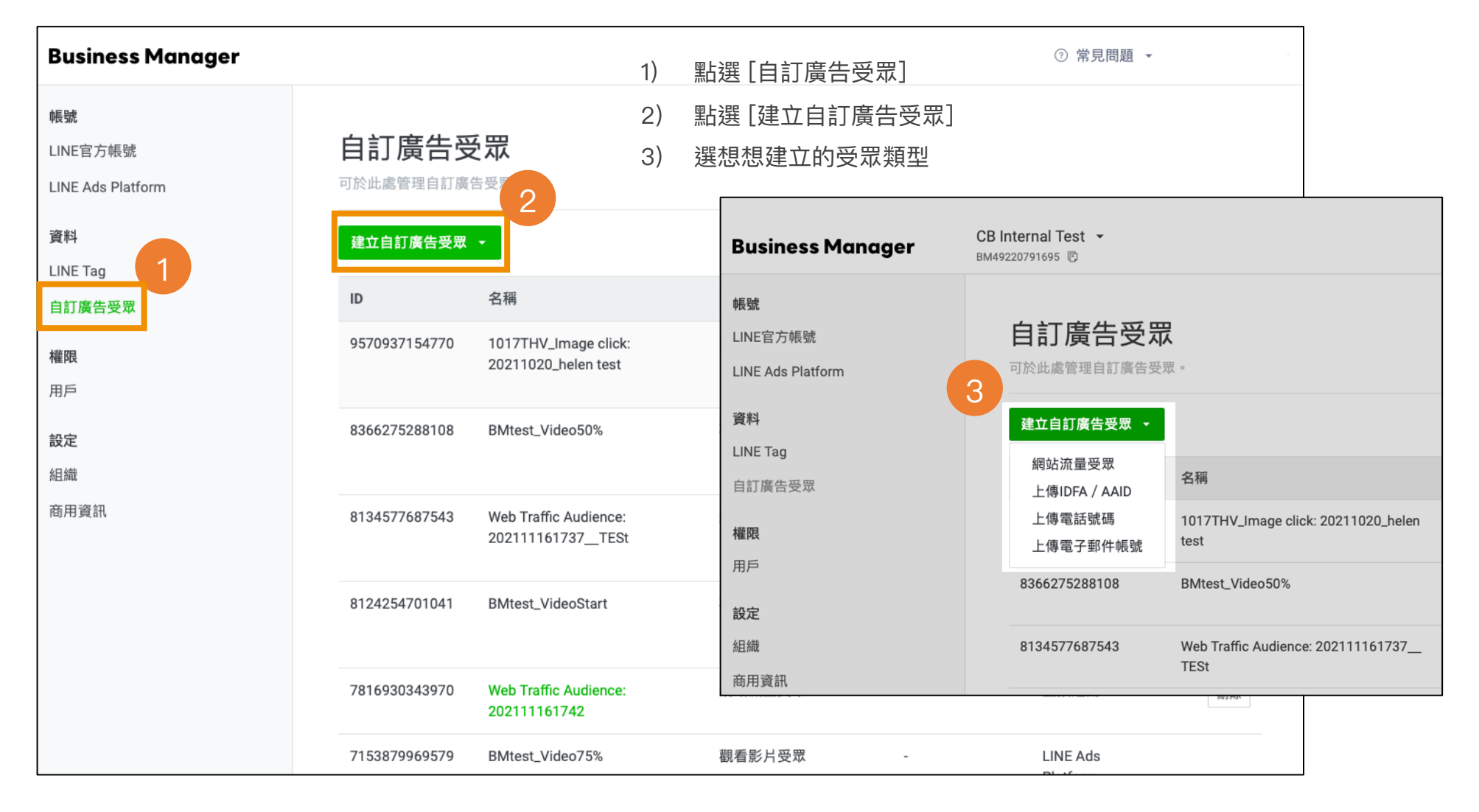

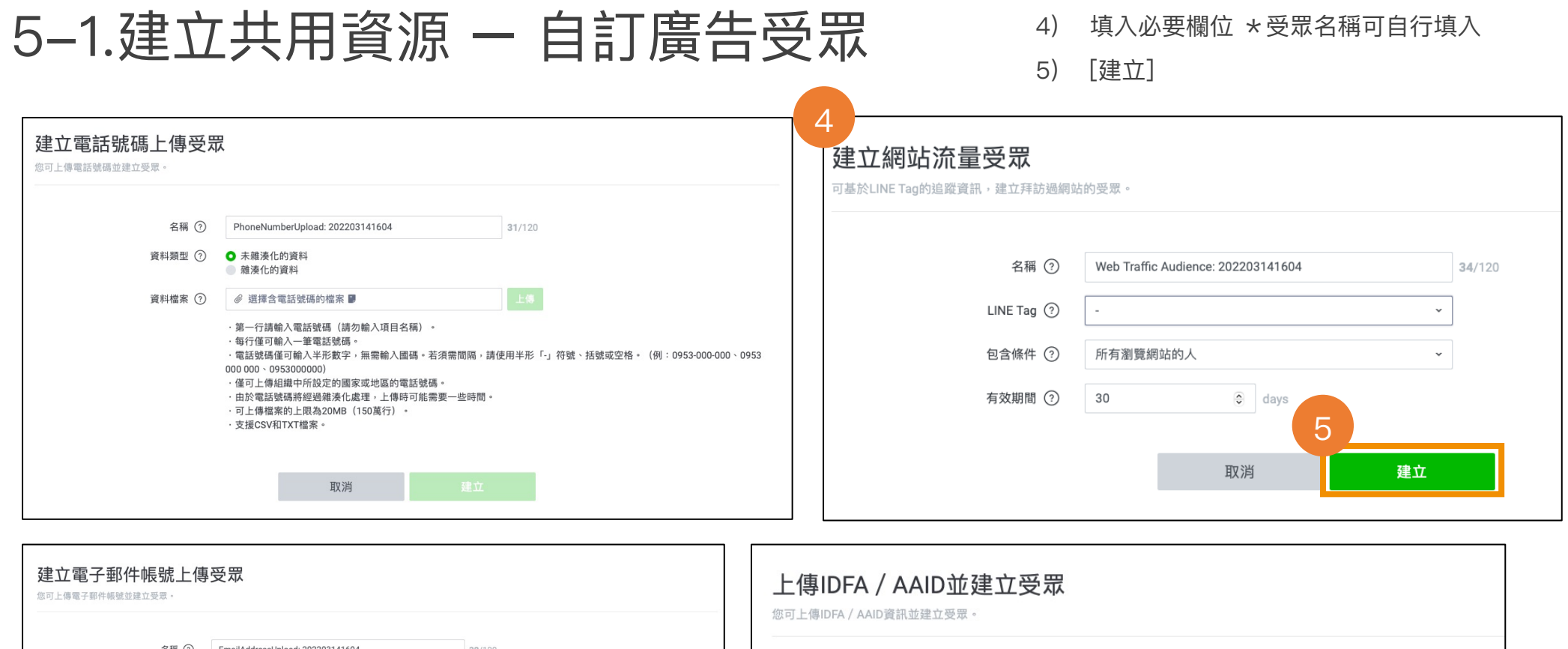

| 了 <b>工作工作区3001工作</b>     |                                                                                                    | 上1專IDFA / AAID亚建工<br>您可上傳IDFA / AAID資訊並建立受眾。 | 工受示                                                       |                               |     |              |
|--------------------------|----------------------------------------------------------------------------------------------------|----------------------------------------------|-----------------------------------------------------------|-------------------------------|-----|--------------|
| 名稱 ⑦<br>資料類型 ⑦<br>資料檔案 ⑦ | EmailAddressUpload: 202203141604     32/120       ● 未識末化的資料     ● 遺掘含電子部件機號的檔案 ■       ● 遺掘含電子部件機號的檔案 ■     上售       ● ゴ目信可輸入電子部件機號(請勿輸入項目名稱)     ● 住信可輸入電音学部件機號(請勿輸入項目名稱)       ● 電子部件機號(120学以內)中可輸入半形英文字母與數字、底線「」、連字號「」、句號「」及「@」符號:不可輸入半形空<br>格、道號「」、加號「+」或其他特殊常號       ● 電子部件機號時間操動操動素化處理,上傳時可能需要一些時間       ● 可止傷檔案的上限為20MB(150萬行)       ● 支援GSV和ITXT檔案 | 名稱 ⑦<br>資料檔案 ⑦                               | IDUpload: 2<br>⑦ 選擇含Ⅱ ·第一行请朝 ·每行僅可算 ·無法以逗號 ·可上傳檔案 ·支援CSV和 | 202203141604<br>DFA / AAID的檔案 | 名稱) | 22/120<br>上傳 |
|                          |                                                                                                    |                                              |                                                           | 取消                            | 建立  |              |

## 5-2.建立共用資源 - LINE Tag

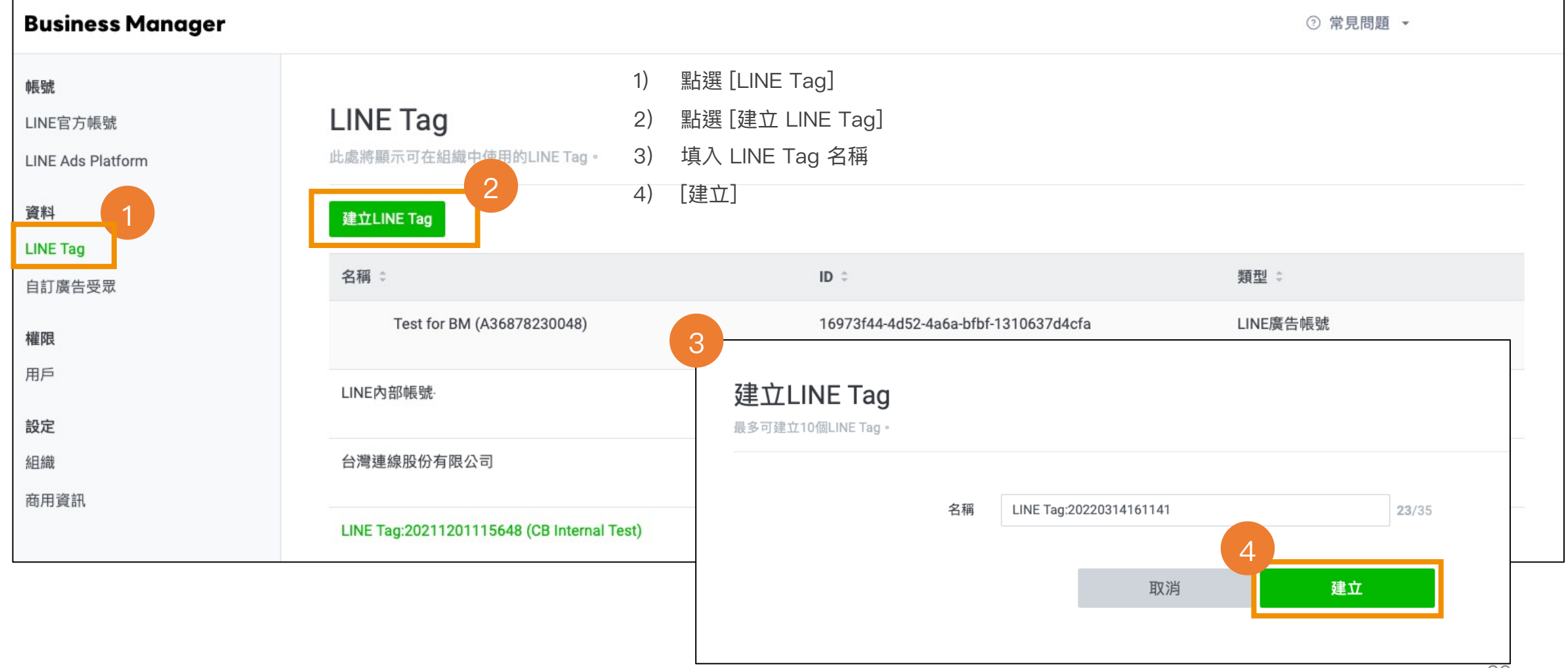

## 5-2.建立共用資源 - LINE Tag

5

- 回到列表頁,點選 [LINE Tag] 5)
- 6) 即可編輯 LINE Tag

**Business Manager** 

帳號

資料

權限

用戶

設定

組織

商用資訊

LINE Tag

自訂廣告受眾

LINE官方帳號

LINE Ads Platform

| LINE Tag]                          | LINE Tag: LINE Tag:20220314161141<br>您可確認LINE Tag的詳細內容與追蹤代碼。        |                                                                                      |                   |        |
|------------------------------------|---------------------------------------------------------------------|--------------------------------------------------------------------------------------|-------------------|--------|
|                                    | 狀態                                                                  |                                                                                      |                   |        |
|                                    | 名稱                                                                  | 最後追蹤                                                                                 | 狀態                |        |
|                                    | Base code                                                           |                                                                                      | ● 停用中             |        |
|                                    | Conversion                                                          |                                                                                      | ● 停用中             |        |
| LINE Tag<br>此處將顯示可在組織中使用的LINE Tag。 | 使用LINE Tag追蹤<br>基本程式碼<br>請於網站的標頭碼(header code)中設置LINE Tag的基本程式碼,LIN | E Tag才可執行轉換評估。您可於網站的 <hea< th=""><th>d&gt;區段中設置基本程式碼,或使用代</th><th>瑪管理工具設</th></hea<> | d>區段中設置基本程式碼,或使用代 | 瑪管理工具設 |
|                                    | 直 基本/柱式/调。<br>- LINE Tag Base Code                                  |                                                                                      |                   |        |
| 名稱 🗘                               | - Do Not Modify<br><script></script>                                |                                                                                      |                   |        |

## 支援的廣告受眾種類說明

### LINE企業管理平台

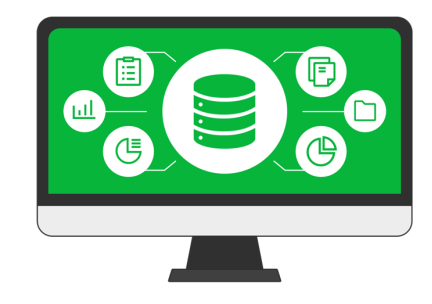

| 數據種類         | 說明                       | 接觸點                       |  |
|--------------|--------------------------|---------------------------|--|
| 網路流量受眾       | 根據 LINE Tag 蒐集流量資訊所建立的受眾 | LAP 廣告<br>(再行銷、排除、類似廣告受眾) |  |
| 上傳 IDFA、AAID | 上傳的 IDFA、AAID 所建立的受眾     |                           |  |
| 上傳電話號碼       | 已上傳的電話號碼所建立的受眾           | LINE官方帳號                  |  |
| 上傳 Email     | 已上傳的 Email 所建立的受眾        | (冉仃翊、排际)                  |  |

1. 透過 Cross Targeting 分享的受眾無法透過 LINE Business Manager 再分享

2. 可以分享到 LINE 官方帳號的受眾最小量為100個,使用該受眾發送訊息最小量為50個。

3. 禁止發送暗示個人身分、高敏感的訊息

4. 部分數據必須使用到 Messaging API

### LINE 官方帳號

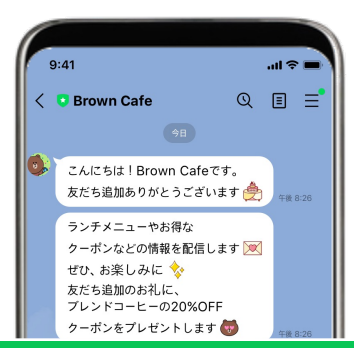

| 數據種類        | 說明                       | 接觸點                       |
|-------------|--------------------------|---------------------------|
| 曝光          | 打開訊息用戶所建立的受眾             |                           |
| 點擊          | 點擊訊息連結所建立的受眾             |                           |
| 上傳 UID      | 上傳的 UID 所建立的受眾           | LAP 廣告<br>(再行銷、排除、類似廣告受眾) |
| 聊天標籤        | 使用 Chat tag 所建立的受眾       |                           |
| 上傳IDFA、AAID | 上傳的 IDFA、AAID 所建立的受眾     | LINE官方帳號<br>(再行銷、排除)      |
| 好友路徑        | 依加入好友路徑別所建立的受眾           |                           |
| 網路流量        | 根據 LINE Tag 蒐集流量資訊所建立的受眾 |                           |

## 支援的廣告受眾種類說明

### LINE 頭版 MVP

| 9:41                              | ' <b>س</b> څ اند      |
|-----------------------------------|-----------------------|
| トーク・                              | ⊡ ≂ ⇔                 |
| Q. 検索                             | <u>r - 9</u><br>5 - 4 |
| AD-FU-(42565)<br>洗顔後はこれ<br>1本でOK! | <b>贅沢保湿クリーム</b>       |

### LAP 廣告

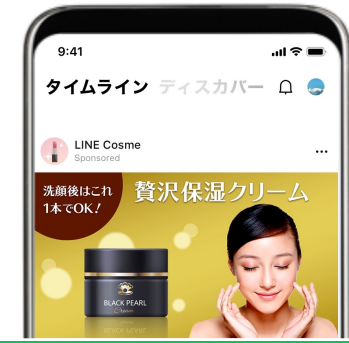

| 數據種類 | 内容                                           | 接觸點                        | 數據種類         | 內容                       | 接觸點                       |  |
|------|----------------------------------------------|----------------------------|--------------|--------------------------|---------------------------|--|
| 點擊圖片 | 已點擊頭版 MVP 圖片廣告的用戶                            |                            | 上傳 IDFA、AAID | 上傳的IDFA、AAID所建立的受眾       |                           |  |
|      |                                              | LAP 廣告                     | 上傳電話號碼       | 已上傳的電話號碼所建立的受眾           |                           |  |
| 觀看影片 | 觀看影片 已接觸頭版 MVP 影片的用戶 ※ LAP 廣告相同(包括開始觀看、結束觀看) | (十十一) 如子 计开内示 " 关于内讧 澳丁巴 / | 上傳 Email     | 已上傳的 Email 所建立的受眾        | LAP 廣告<br>(再行銷、排除、類似廣告受眾) |  |
|      |                                              | LINE官方帳號<br>(再行銷、排除)       | 網路流量         | 根據 LINE Tag 蒐集流量資訊所建立的受眾 |                           |  |
| 點擊內容 | 已點擊 頭版 MVP 「詳細內容在此」的資料                       |                            | 圖片列表         | 點擊圖片用戶所建立的受眾             | LINE 官方帳號                 |  |
|      |                                              |                            | 觀看影片         | 在LINE廣告中觸及影片用戶所建立的受眾     | (冉行朝、排际)                  |  |

應用程式活動

好友與封鎖用戶

類似廣告受眾

1. 由資料供應商提供的受眾,無法進行 LINE Business Manager 的分享

2. 透過 Cross Targeting 分享的受眾無法透過 LINE Business Manager 再分享

3. 可以分享到 LINE 官方帳號的受眾最小量為100個,使用該受眾發送訊息最小量為50個。

禁止發送暗示個人身分、高敏感的訊息
 部分數據必須使用到 Messaging API

| 點擊圖片用戶所建立的受眾                  | LINE 官方帳號 |
|-------------------------------|-----------|
| 在LINE廣告中觸及影片用戶所建立的受眾          | (冉行銷、排除)  |
| 應用程式活動受眾所建立的受眾                |           |
| 與該LINE廣告帳號有關聯的LINE廣告帳號好友與封鎖用戶 | LAP 廣告    |
| 將類似於資源受眾的用戶,擴充到LINE內的受眾       | (再行銷、排除)  |

## 受眾使用注意事項

### 使用 LINE企業管理平台應用數據時,請務必注意以下事項

### 注意事項

- 企業需遵守 LINE企業管理平台及相關服務的使用條款。
- 企業使用 LINE企業管理平台共享行銷數據時,需要在企業隱私政策或官方網站上說明資料蒐集及使用範圍,讓終端用戶清楚了 解行銷數據所包含之項目、取得方式、使用目的,並取得合法同意;且需依照個人資料保護法20條提供用戶請求停止利用個人 資料之管道
- 使用 LINE企業管理平台行銷數據投遞廣告或發送行銷訊息時,請注意勿包含高度識別,令用戶敏感的廣告內容。
- 使用 LINE企業管理平台行銷數據發送行銷訊息時,終端用戶需為帳號之交集受眾,才能成功接收訊息,訊息無法發送給非好友、 封鎖用戶

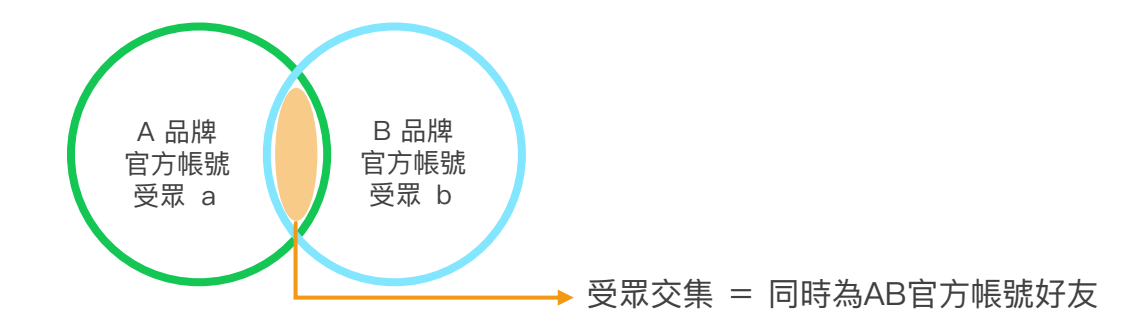

\*1 LINE 官方帳號 Provider 說明請參考: https://developers.line.biz/en/docs/line-developers-console/overview/#provider

## LINE企業管理平台 FAQ

#### 僅刊登主要的FAQ。完整FAQ的內容,請由下方所示的網頁查看。

#### • 使用 LINE企業管理平台需要付費嗎?

LINE企業管理平台目前為免費使用, LINE 官方帳號和 LAP廣告帳號則參照各平台收費方式。

#### • LINE企業管理平台支援手機版或是有專屬APP嗎?

目前僅支援網頁版,支援 Google Chrome、Safari、Firefox 使用

#### • LINE企業管理平台的使用資格?

請參考「LINE企業管理平台使用條件」此頁面說明

## 可以批次將 LINE 官方帳號和 LAP 廣告帳號與 LINE企業管理平台連動嗎? 無法,因 LINE企業管理平台為行銷數據中心,每一帳號之連動都須符合規範、通過審核,請分別為每一帳號進行連動

- 將 LINE官方帳號和 LAP 廣告帳號連動到 LINE企業管理平台組織時,是否可以只選擇特定的資源進行分享?
   無法,帳號一旦連動至組織,視為授權組織可取得各帳號之資源,故為全數分享,請於連結後刪除分享與設定變更
- 完整FAQ: <u>https://tw.linebiz.com/faq/line-business-manager-about/</u>

# THANK YOU

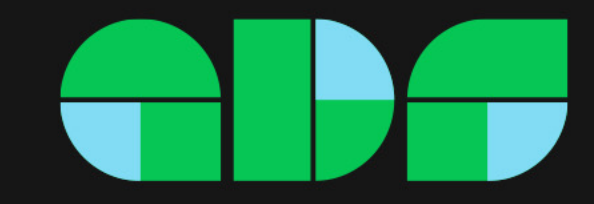